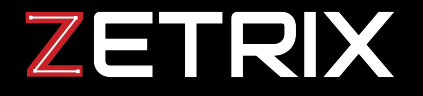

# DAO TUTORIAL

Vote for your favourite Miss Universe Hong Kong 2024 Contestants via Fan Club Membership Pass through a decentralised autonomous organisation (DAO) launched by each contestant on Zetrix, an unprecedented level of transparency and public engagement leveraging on blockchain.

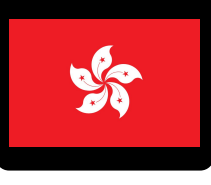

# DAO TUTORIAL - \$ETH

Steps to vote your favourite Contestants

#### Step 1: Create Crypto Exchange Account & Buy \$ETH

> Top up your account with \$ETH from **HashKey** to

purchase voting tokens later on. Learn how to **register**. (*If* you already have \$ETH, skip to Step 2)

#### Step 3: Purchase

> Head to the Swap section of the app, browse through the list of DAOs and select the Contestant's Fan Club that you'd like to be part of.

#### Step 2: Create a Zetrix Wallet & Withdraw your \$ETH

> Download Zetrix Wallet App here and create a Wallet. Select Ethereum network from menu and copy the wallet address. Paste wallet address in Hashkey or other crypto exchanges when withdrawing. [Hashkey withdrawal steps]

#### Step 4: Vote

> Input the amount of DAO Tokens and purchase them with \$ETH.. The tokens purchased will be shown on your Zetrix Wallet once completed.

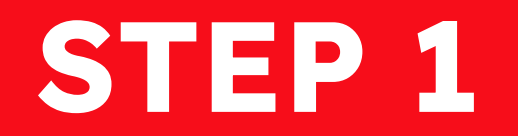

### Create Crypto Exchange Account & Buy \$ETH

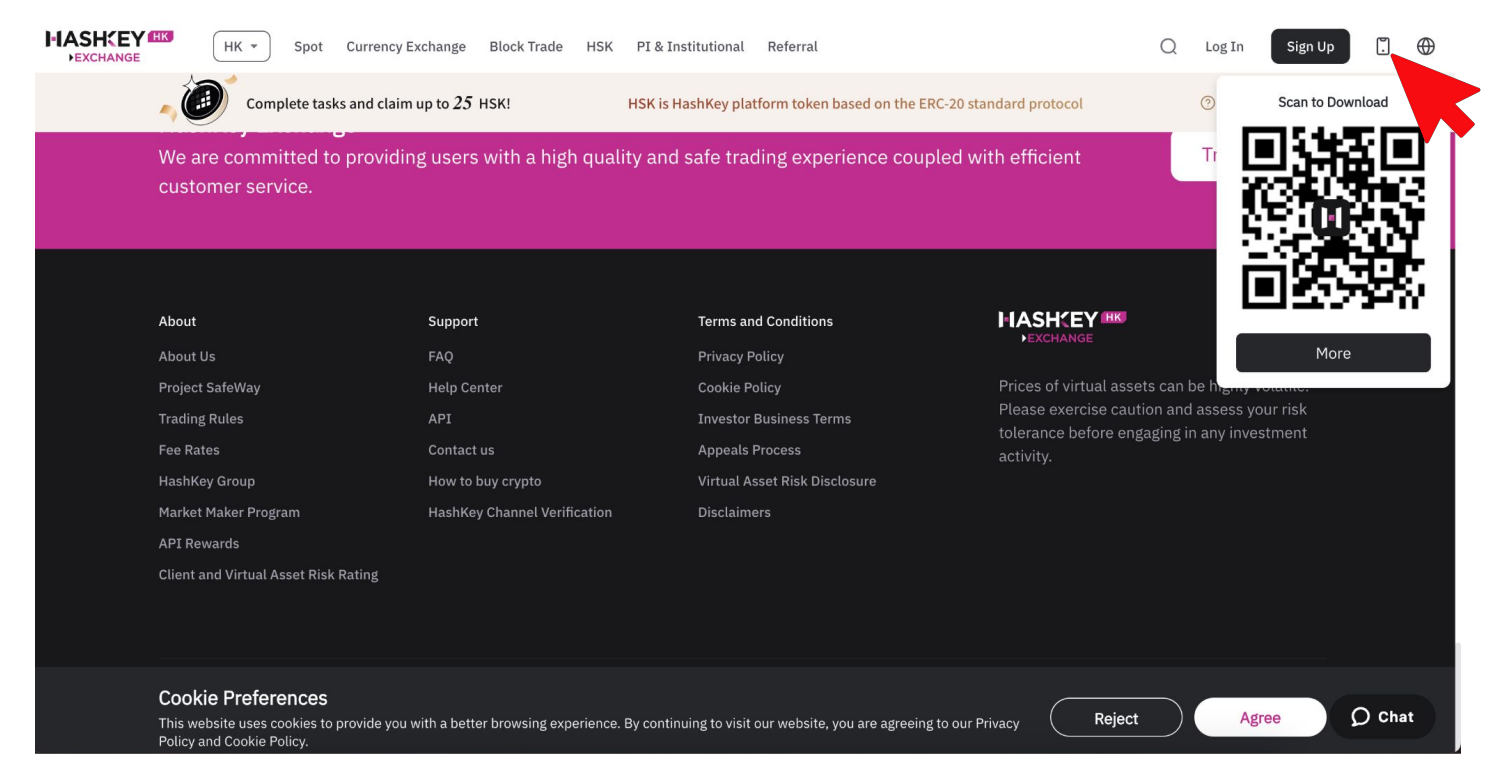

#### Scan with your mobile device and download the app

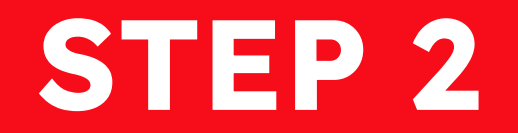

## Create a Zetrix Wallet & Withdraw your \$ETH

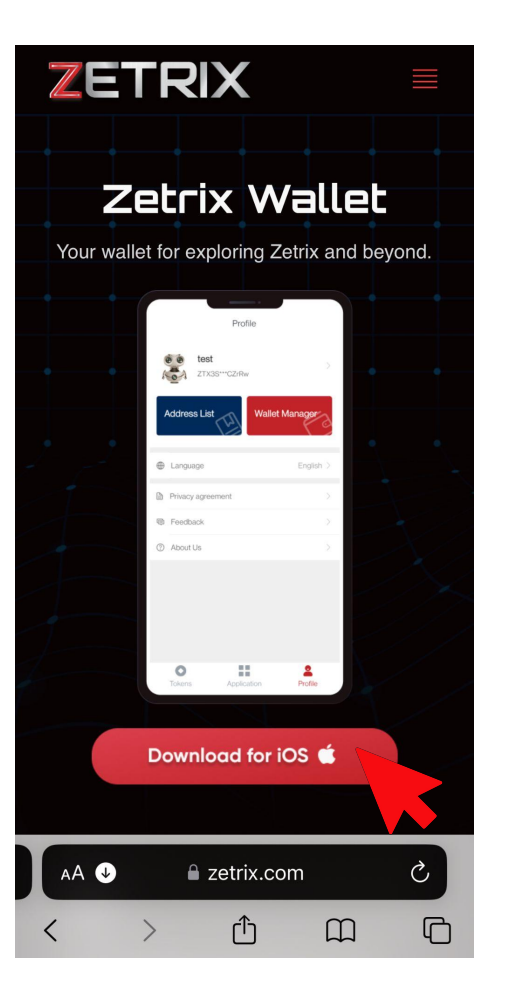

### Create a Zetrix Wallet & Withdraw your \$ETH

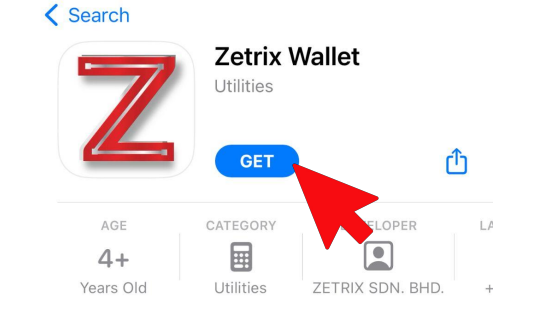

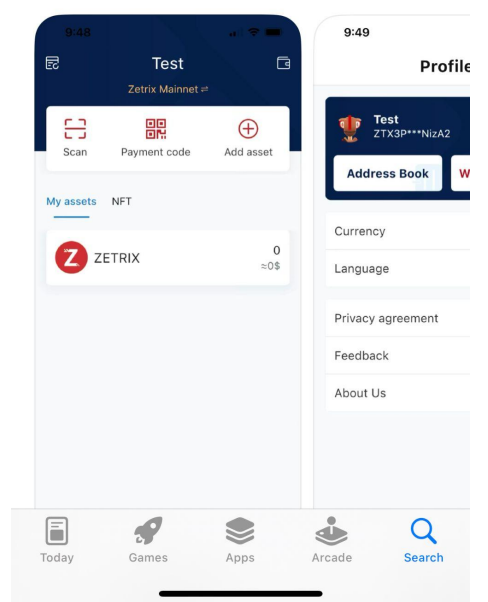

Search Zetrix Wallet on App Store or Google Play Store and download the app.

## Create a Zetrix Wallet & Withdraw your \$ETH

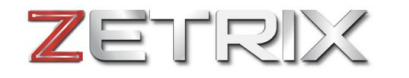

#### **Welcome to Zetrix**

The decentralized web awaits

Click on "Create an Account"

Create an Account

Want to use a different account?

Import using Secret Recovery Phrase

#### **Create Password**

| <                                                                    | Create wallet                                                                                  |       |
|----------------------------------------------------------------------|------------------------------------------------------------------------------------------------|-------|
|                                                                      |                                                                                                |       |
| Please memorise<br>place. We will not<br>password if you le          | or store your password in a s<br>t be able to retrieve your<br>ose it.                         | afe   |
|                                                                      |                                                                                                |       |
| Password                                                             |                                                                                                |       |
|                                                                      |                                                                                                |       |
| The password format<br>contain lowercase (a-<br>numbers (0-9) as wel | should be 8–20 characters and s<br>z), uppercase (A-Z) characters,<br>II as keyboard symbols.  | hould |
| Verify Password                                                      |                                                                                                |       |
|                                                                      |                                                                                                |       |
| The password format<br>contain lowercase (a-<br>numbers (0-9) as wel | should be 8–20 characters and s<br>·z), uppercase (A-Z) characters,<br>II as keyboard symbols. | hould |
|                                                                      | Advand                                                                                         | ed >  |
|                                                                      |                                                                                                |       |
|                                                                      | Submit                                                                                         |       |
|                                                                      |                                                                                                |       |

#### **Remember Seed Phrase**

| < Backup Wallet                                                                              |   | <                                | Backup              | o Wallet       |           |
|----------------------------------------------------------------------------------------------|---|----------------------------------|---------------------|----------------|-----------|
|                                                                                              |   |                                  |                     |                |           |
| Save these 12 words to a password manager, or write down and store in a secure place. Do not |   | Verify that y                    | ou saved you        | ır seed phras  | e         |
| share with anyone.                                                                           |   |                                  |                     |                |           |
|                                                                                              |   |                                  |                     |                |           |
| wife oyster kitten bicycle review<br>nuclear cotton face deny unaware<br>beauty cement       |   |                                  |                     |                |           |
| E Copied to clipboard                                                                        | / | Please click so<br>correct backu | eed phrase ir<br>Ip | n order to cor | nfirm you |
|                                                                                              |   | concert                          | elevator            | quarter        | setu      |
|                                                                                              |   | chronic                          | secret              | vacant         | mater     |
|                                                                                              |   | typical                          | grass               | work           | emoti     |
| I understand that if I lose my recovery phrase, I'll lose all of the crypto in my wallet.    |   |                                  |                     |                |           |
| Continue                                                                                     |   |                                  |                     |                |           |

**Verify Seed Phrase** 

setup material emotion

### Create Zetrix Wallet - Setup Completed

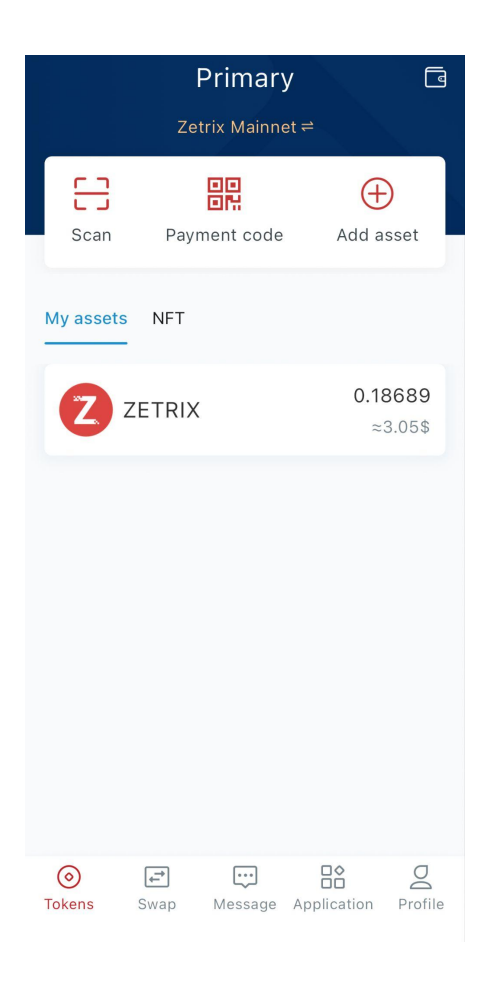

 $\oplus$ 

٩ļ٩

....

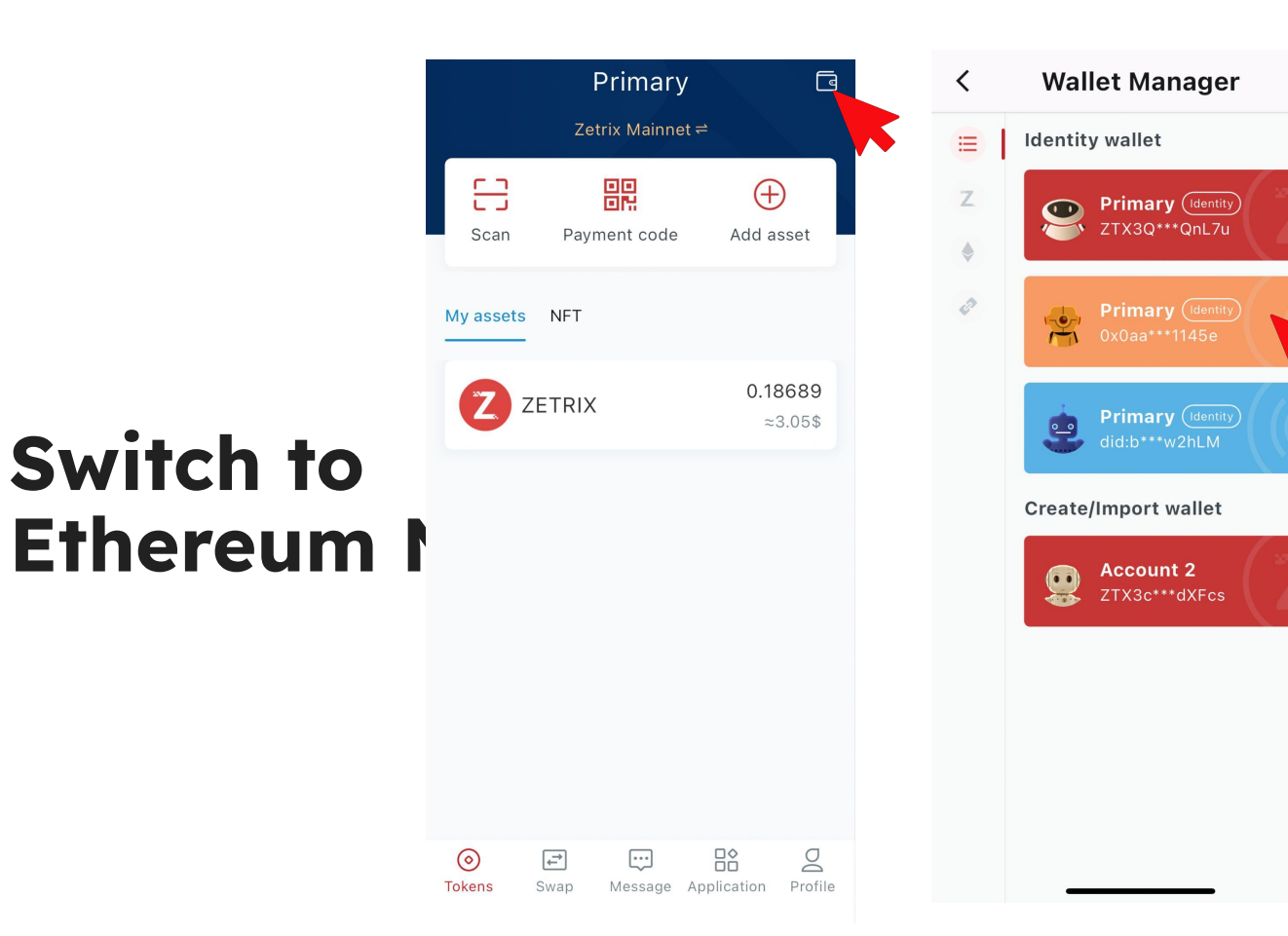

Copy Ethereum Wallet Address

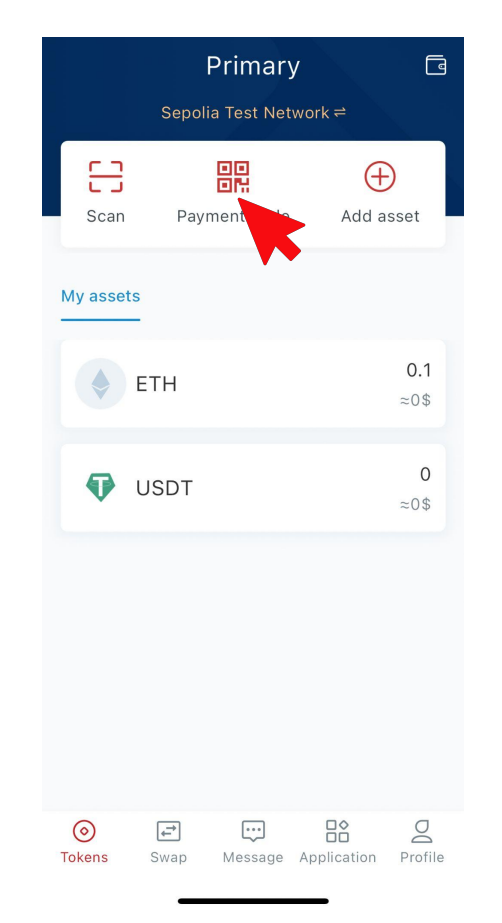

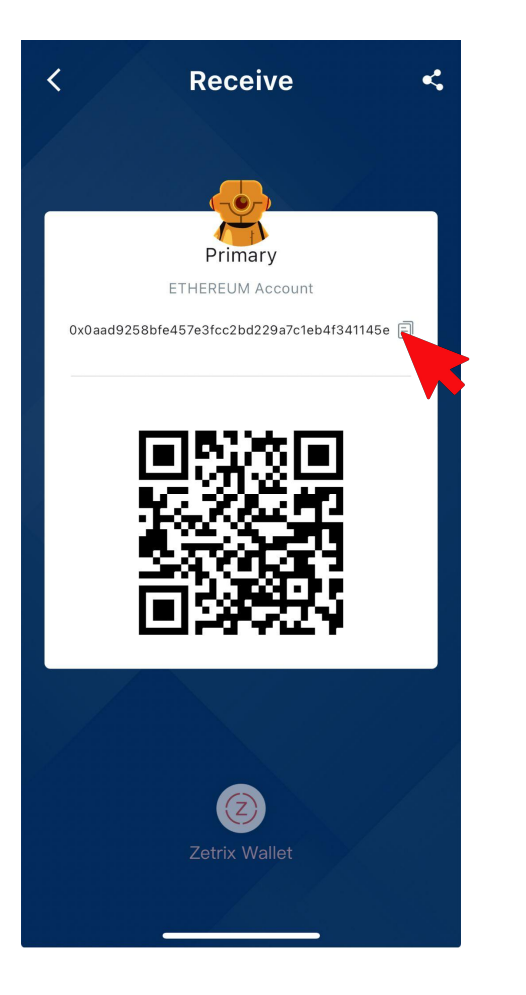

### Paste wallet address in Hashkey when withdrawing (Hashkey withdrawal steps).

If you have other crypto exchange wallet, steps will be similar.

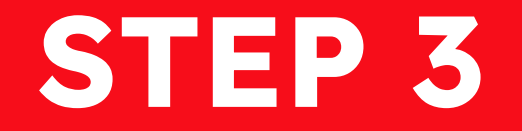

## Head to the Swap section of the Zetrix Wallet App

|                    | Primary<br>Sepolia Test Net | <b>y</b><br>work≓ | ٩                |
|--------------------|-----------------------------|-------------------|------------------|
| Scan               | Payment code                | Add as            | set              |
| My assets          |                             |                   |                  |
| ¢ E                | ТН                          |                   | 0.1<br>≈0\$      |
| 👽 U                | SDT                         |                   | <b>0</b><br>≈0\$ |
|                    |                             |                   |                  |
|                    |                             |                   |                  |
|                    |                             |                   |                  |
| <b>O</b><br>Tokens | Swap Message                | Application       | Profile          |

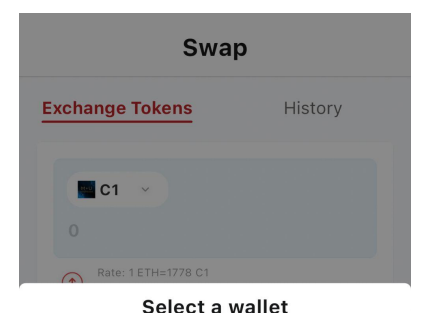

Please select an Ethereum wallet as the swap payment wallet

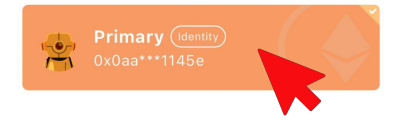

### Browse the Contestant Fan Club Tokens that you want

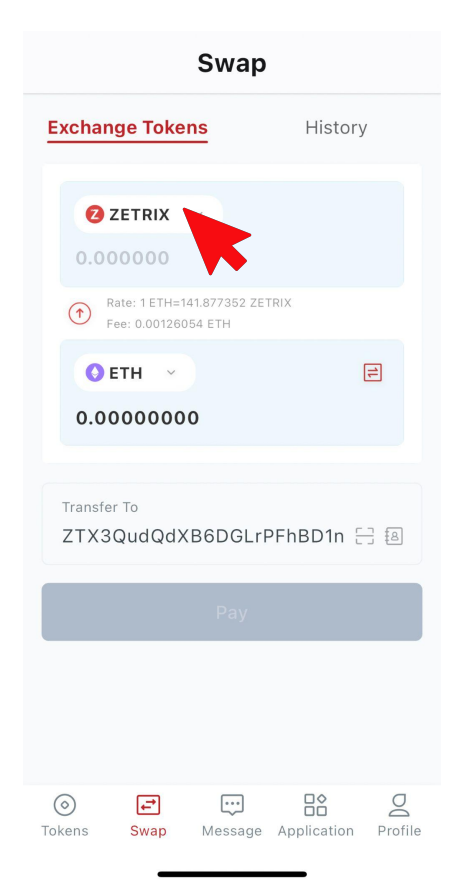

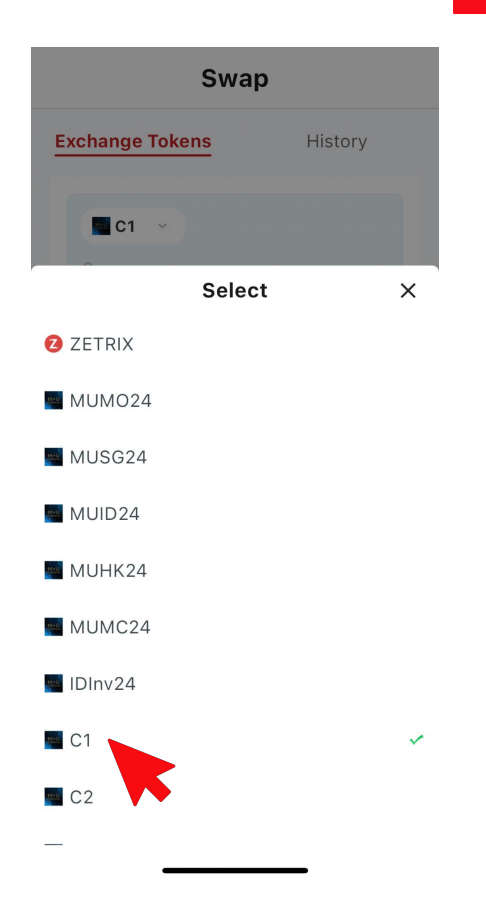

### Browse the Contestant Fan Club Tokens that you want

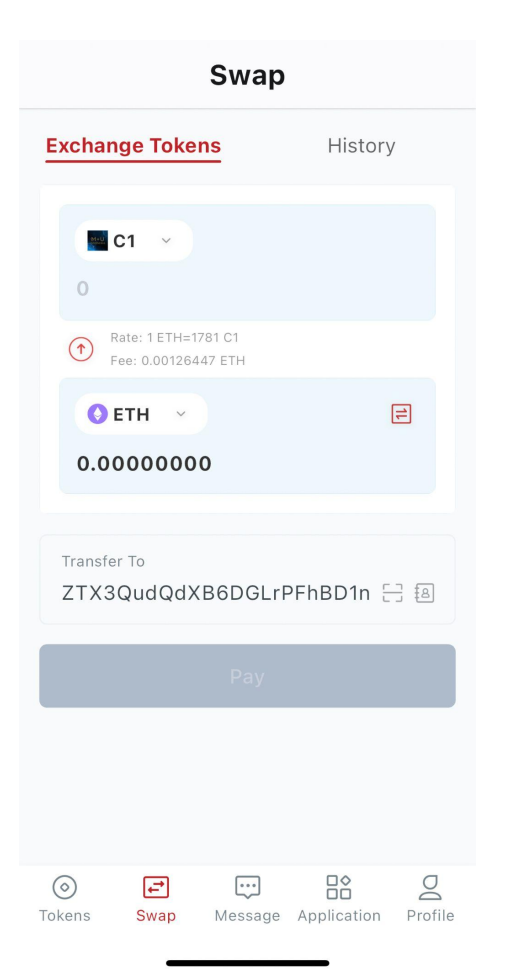

### Insert the number of Fan Club Tokens to purchase

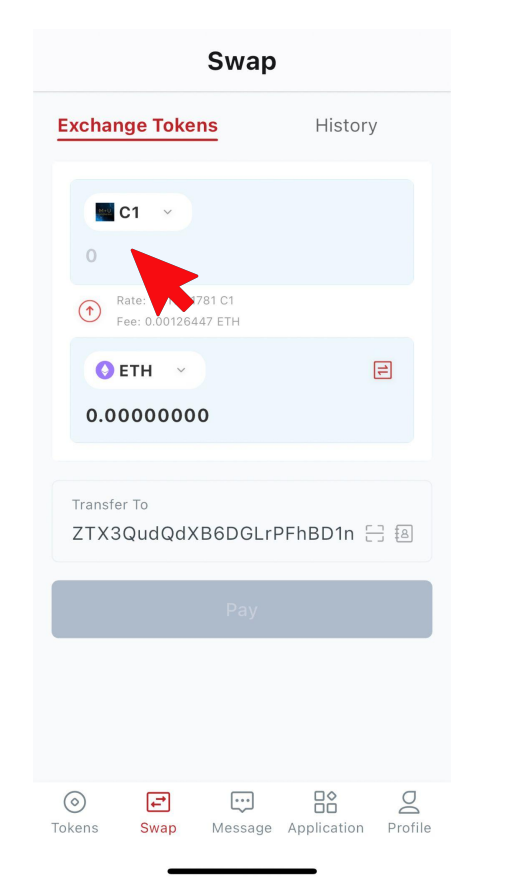

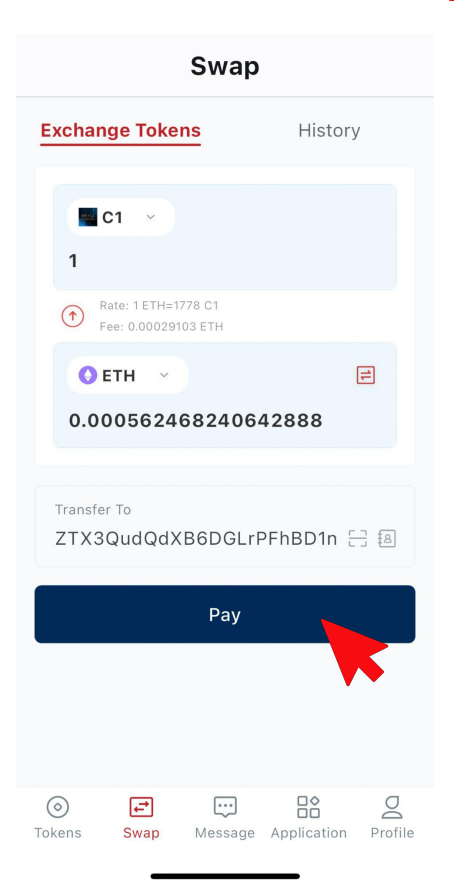

### Confirm the Purchase

| Chub                                       |   |
|--------------------------------------------|---|
| Confirm the swap                           | × |
| Ethereum to Charlene 1                     |   |
| $\rightarrow$ M+U                          |   |
| То                                         |   |
| ZTX3QudQdXB6DGLrPFhBD1nuRLiD71BJQnL7u      |   |
| Cat                                        |   |
| Get                                        |   |
|                                            |   |
| From                                       |   |
| 0x0aad9258bfe457e3fcc2bd229a7c1eb4f341145e |   |
| -                                          |   |
| Pay                                        |   |
| 0.000562468240642888 ETH                   |   |
| Gas fee                                    |   |
| 0.00031278 ETH                             |   |
|                                            |   |
| Service Charge                             |   |
| Dono                                       |   |
| Done                                       |   |
|                                            |   |
|                                            |   |

Swan

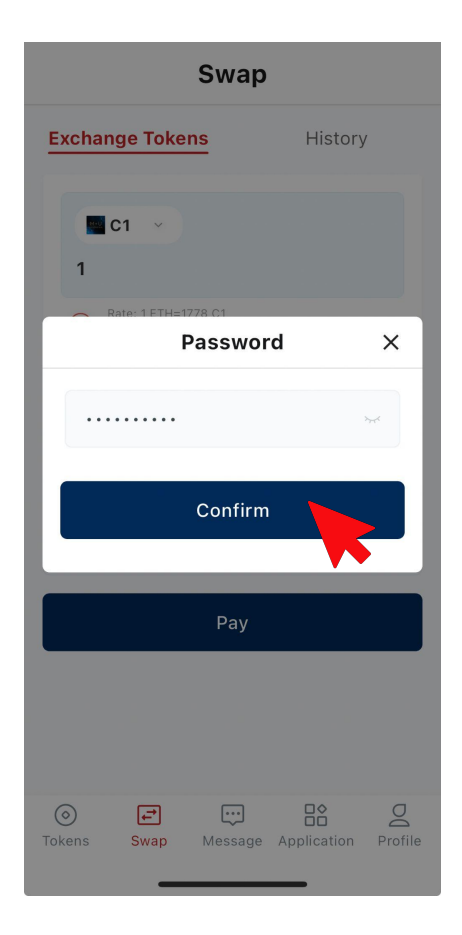